## ISA 2014/2015 UCs de Geomática e SIGDR Aula prática sobre imagens multiespectrais

Objectivo do exercício: visualizar e interpretar imagens multiespectrais obtidas por satélite.

Os dados estão disponíveis em:

\\dspace\home\cadeiras\Geomatica\geom1415\Landsat8\_reflectancias
Dados:

• Ficheiros em formato GTiff denominados LC82030332014151.tif e LC82030332014167.tif correspondentes respectivamente a uma data em Maio de 2014 e em Junho de 2014 que resultaram do recorte de imagens multiespectrais Landsat 8, colecção CDR (*Climate Data Record*), convertidas para valores de reflectância (multiplicados por 10000). A fonte dos dados é http://earthexplorer.usgs.gov/. Cada imagem multiespectral corresponde às bandas 1 a 7 do sensor OLI instalado no satélite Landsat 8, cuja resolução espectral é descrita na figura abaixo:

| Band | Description        | Wavelength<br>(micrometers) | Resolution<br>(meters) |
|------|--------------------|-----------------------------|------------------------|
| 1*   | Violet-Deep Blue   | 0.43 - 0.45                 | 30                     |
| 2*   | Blue               | 0.45 - 0.51                 | 30                     |
| 3*   | Green              | 0.53 - 0.59                 | 30                     |
| 4*   | Red                | 0.64 - 0.67                 | 30                     |
| 5    | Near Infrared      | 0.85 - 0.88                 | 30                     |
| 6    | Shortwave Infrared | 1.57 - 1.65                 | 30                     |
| 7    | Shortwave Infrared | 2.11 - 2.29                 | 30                     |
| 8*   | Panchromatic       | 0.50 - 0.68                 | 15                     |
| 9    | Cirrus clouds      | 1.36 - 1.38                 | 30                     |
| 10** | Thermal infrared   | 10.62 - 11.19               | 30                     |
| 11** | Thermal infrared   | 11.50 - 12.51               | 30                     |

- Compreender o significado do nome do ficheiro LC82030332014151.tif: LC8 indica que os dados provêm de Landsat 8, *Climate Data Record*; 203033 indica a localização da imagem descarregada no sistema WRS, em que 203 é o índice de *path*, e 033 é o índice de *row*; 2014151 indica a data de aquisição da imagem pelo sensor, isto é, o dia 151 do ano 2014.
- 2. Interpretar os valores de metadados associados às imagens, e disponibilizados em http://earthexplorer.usgs.gov/, nomeadamente a data e hora de aquisição da imagem, a geometria de observação e de iluminação, e a magnitude dos erros posicionais (erros na direcção do x e do y):

| Data Set Attribute            | Attribute Value                        | Data Set Attribute               | Attribute Value |
|-------------------------------|----------------------------------------|----------------------------------|-----------------|
| Landsat Scene Identifier      | LC82030332014151LGN00                  | Landsat Scene Identifier         | LC8203033201    |
| WRS Path                      | 203                                    | WRS Path                         | 203             |
| WRS Row                       | 033                                    | WRS Row                          | 033             |
| Target WRS Path               | 203                                    | Target WRS Path                  | 203             |
| Target WRS Row                | 033                                    | Target WRS Row                   | 033             |
| Nadir Off Nadir               | NADIR                                  | Nadir Off Nadir                  | NADIR           |
| Full or Partial Scene         | FULL                                   | Full or Partial Scene            | FULL            |
| Data Category                 | NOMINAL                                | Data Category                    | NOMINAL         |
| Bias Parameter File Name OLI  | LO8BPF20140531104328_20140531111649.01 | Bias Parameter File Name OLI     | L08BPF20140     |
| Bias Parameter File Name TIRS | LT8BPF20140531103934_20140531111742.01 | Bias Parameter File Name<br>TIRS | LT8BPF201406    |
| Calibration Parameter File    | L8CPF20140401_20140630.01              | Calibration Parameter File       | L8CPF2014040    |
| RLUT File Name                | L8RLUT20130211_20431231v09.h5          | RLUT File Name                   | L8RLUT201302    |
| Roll Angle                    | 001                                    | Roll Angle                       | 001             |
| Station Identifier            | LGN                                    | Station Identifier               | LGN             |
| Day/Night                     | DAY                                    | Day/Night                        | DAY             |
| Data Type Level 1             | L1T                                    | Data Type Level 1                | L1T             |
| Sensor Identifier             | OLI_TIRS                               | Sensor Identifier                | OLI_TIRS        |
| Date Acquired                 | 2014/05/31                             | Date Acquired                    | 2014/06/16      |
| Start Time                    | 2014:151:11:07:40.1548670              | Start Time                       | 2014:167:11:0   |
| Stop Time                     | 2014:151:11:08:11.9248630              | Stop Time                        | 2014:167:11:08  |
| Image Quality                 | 9                                      | Image Quality                    | 9               |
| Scene Cloud Cover             | 2.43                                   | Scene Cloud Cover                | .63             |
| Sun Elevation                 | 66.17401902                            | Sun Elevation                    | 66.77032217     |
| Sun Azimuth                   | 129.05722206                           | Sun Azimuth                      | 125.43546907    |
| Geometric RMSE Model X        | 4.972                                  | Geometric RMSE Model X           | 4.568           |
| Geometric RMSE Model Y        | 5.167                                  | Geometric RMSE Model Y           | 4.763           |
| Browse Exists                 | Y                                      | Browse Exists                    | Y               |
| Processing Software Version   | LPGS_2.3.0                             | Processing Software Version      | LPGS_2.3.0      |
| Center Latitude               | 38*54'15.30"N                          | Center Latitude                  | 38°54'16.38"N   |
| Center Longitude              | 7*19'51.56"W                           | Center Longitude                 | 7*19'55.63'W    |

- 3. Abrir a imagem de Maio (dia 2014151) no QGIS. Qual é o sistema de coordenadas de referência associado à imagem? Qual é a resolução espacial? Qual é o valor numérico associado a *No Data*?
- 4. Qual é a composição colorida que é apresentada por omissão? Construir uma composição colorida em cor verdadeira RGB=432. Para ajustamento do contraste use o critério mean +/- standard deviation \* 3. Qual é a cor da vegetação nesta composição colo-

rida?

- 5. Construir uma composição colorida em falsa cor RGB=543 de forma análoga. Qual é agora a cor da vegetação? Verificar que as zonas de regadio (pivots) têm uma cor avermelhada muito marcada. Com a ferramenta identify results, recolher uma assinatura espectral para um pixel com essa coloração e interpretar os valores à luz conhecimentos sobre a assinatura espectral típica de vegetação verde (por exemplo escolha o pixel de coordenadas x = 645060, y = 4239147). Comparar com a assinatura espectral de um pixel numa zona urbana.
- 6. Use a banda 5 da imagem para obter uma estimativa da área inundada correspondente à Albufeira do Alqueva. Sugestão: use **raster calculator** para criar um novo cdg matricial apenas com essa banda; observe o histograma desse cdg (altere o máximo e mínimo no histograma se necessário) para determinar um "ponto de corte" entre água e outro tipo de coberto; faça uma reclassificação do cdg e uma conversão para formato vectorial.
- 7. Construir em raster calculator o índice de vegetação

$$NDVI = \frac{IVP - V}{IVP + V}$$

em que V e IVP representam respectivamente as reflectâncias na região do vermelho do infra-vermelho próximo. Apresente o resultado como um mapa com legenda de cores entre vermelho (valores mais baixos) e verdes (valores mais elevados). Comente.